## **Boletim Técnico**

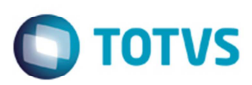

## Enviar Valor ISS Retido para o Datasul

| Produto  | : | Microsiga Protheus SIGAGFE, Gestão de Frete Embarcador 11.5 |                    |   |          |
|----------|---|-------------------------------------------------------------|--------------------|---|----------|
| Chamado  | : | TPSOGP                                                      | Data da publicação | : | 24/06/14 |
| País(es) | : | Todos                                                       | Banco(s) de Dados  | : | Todos    |

Melhoria no programa de **Chamada de Funções** (**GFEXWSFUN**), para o GFE enviar a informação de valor do ISS para o Datasul, ao realizar a integração da fatura de frete com o financeiro e esta possuir ISS retido.

Para viabilizar essa melhoria, é necessário aplicar o pacote de atualizações (Patch) deste chamado.

## Procedimento para Utilização

- 1. Em Gestão de Frete Embarcador (SIGAGFE) acesse Atualizações > Cadastros > Gerais > Parâmetros do Módulo.
- 2. Na aba Integrações ERP, no campo Origens dos Cadastros selecione a opção "ERP" e no campo ERP Integrado selecione a opção "Datasul".
- 3. Acesse Atualizações > Cadastros > Cidades.
- 4. No campo %ISS Frete configure a alíquota de ISS.
- 5. Acesse Atualizações > Movimentação > Tabelas de Frete.
- 6. Em Negociação Tabela de Frete, na aba Impostos, no campo Adic ISS selecione a opção "Sim", no campo Rateia Imposto selecione a opção "Não".
- 7. Na aba Componente de Frete, configure um componente de imposto.
- 8. Acesse Atualizações > Movimentação > Expedição/ Recebimento > Documento de Carga.
- 9. Cadastre um documento de carga em que o remetente e o destinatário sejam da mesma cidade para gerar o valor do imposto de ISS.

1

- 10. Acesse Atualizações > Movimentação > Expedição/ Recebimento > Romaneio de Carga.
- 11. Gere um romaneio.
- 12. Efetue o cálculo.
- 13. Acesse Atualizações > Movimentação > Doc Frete/Faturas > Documento de Frete.
- 14. Gere um documento de frete para o documento de carga.
- 15. Acesse Atualizações > Movimentação > Doc Frete/Faturas > Faturas de Frete.

0

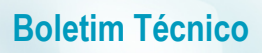

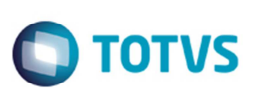

- 16. Inclua um documento de frete para o documento de carga e verificar o ICMS retido.
- 17. Em Ações Relacionadas > Atualizar o financeiro, e verifique no Datasul se o valor do ISS retido foi enviado.

## Informações Técnicas

| Tabelas Utilizadas    | GW6 - Fatura de Frete |
|-----------------------|-----------------------|
| Rotinas Envolvidas    | GFEXWSFUN (GFE)       |
| Sistemas Operacionais | Windows/Linux         |